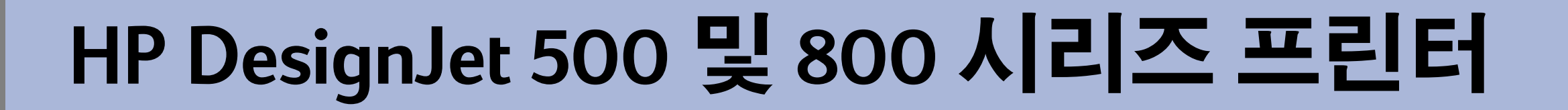

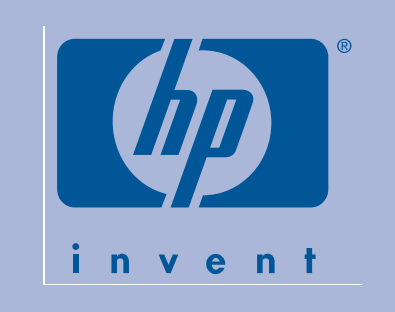

# 조립 및 설치 안내

## 패키지 내용물 확인

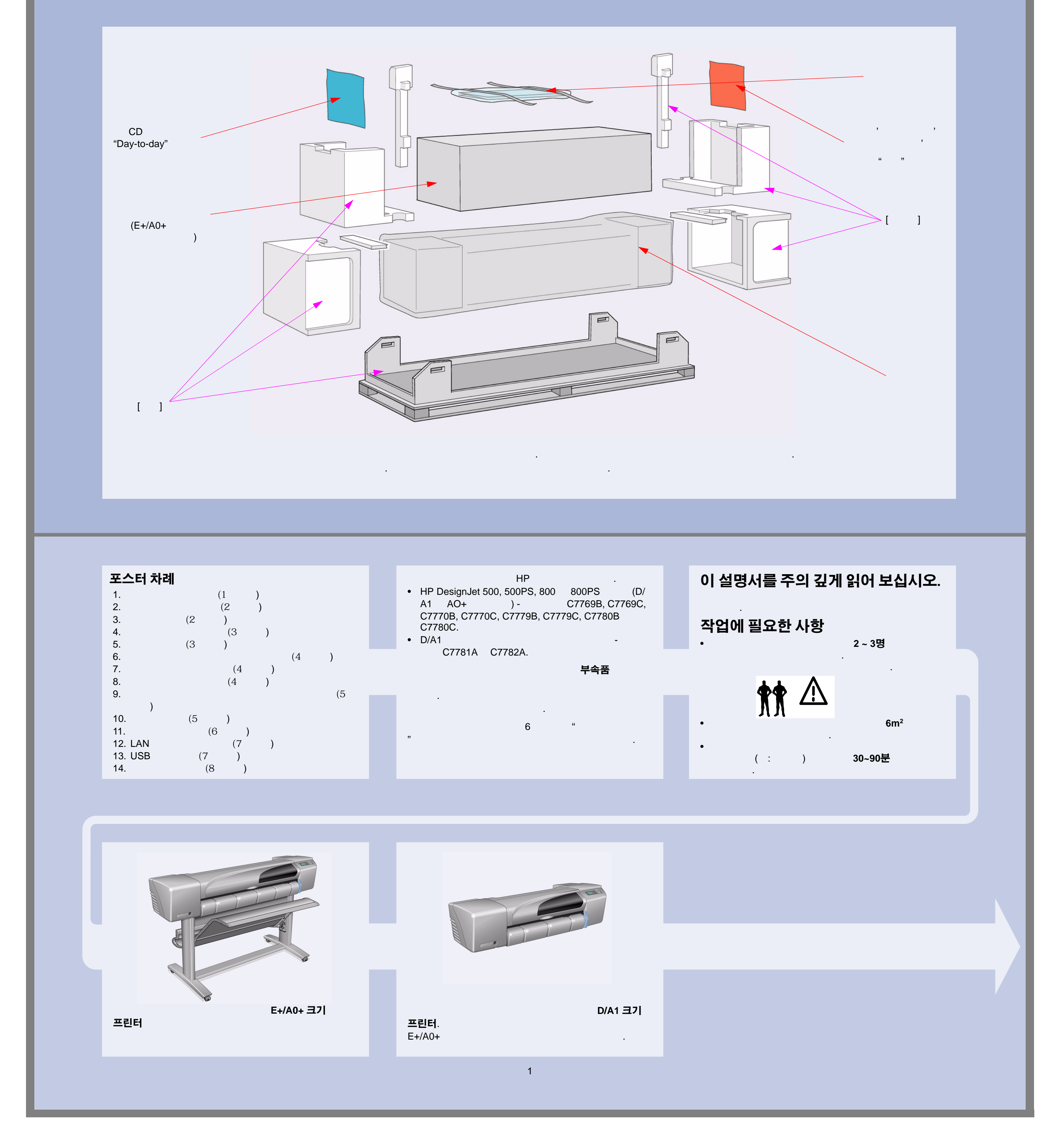

)-- '

#### ----

## 기본 부품 포장 풀기

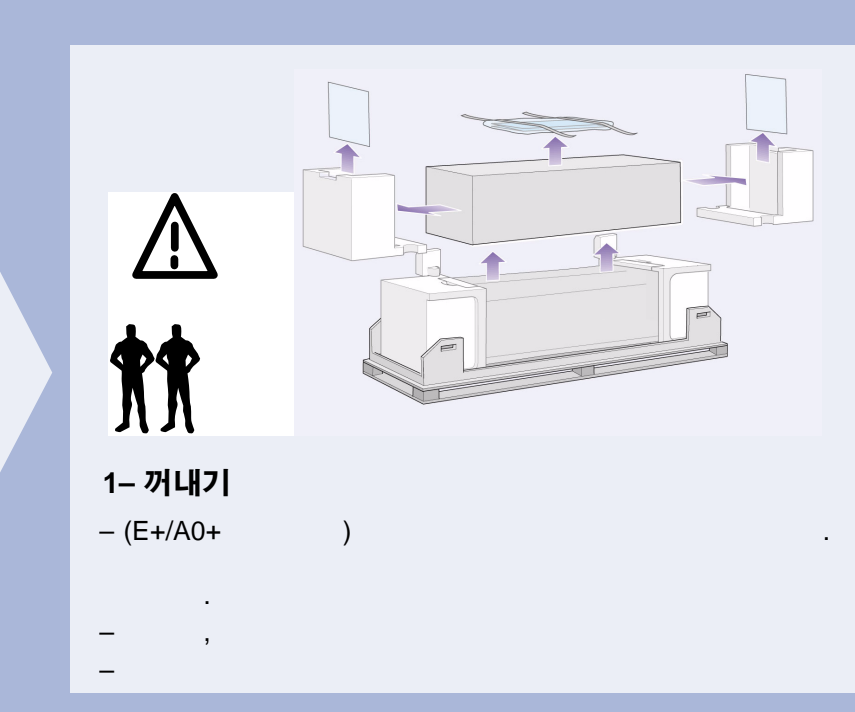

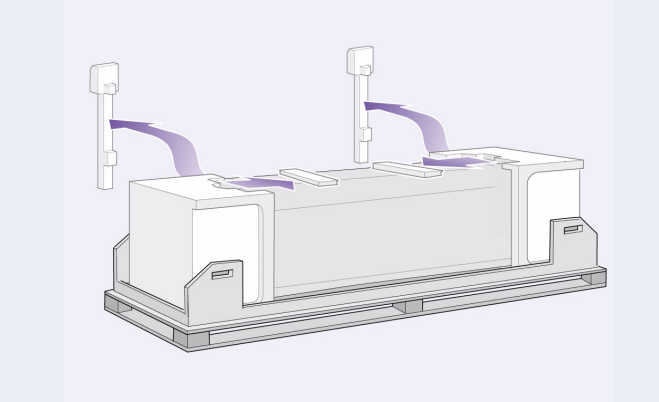

2 –꺼내기 –

\_

)

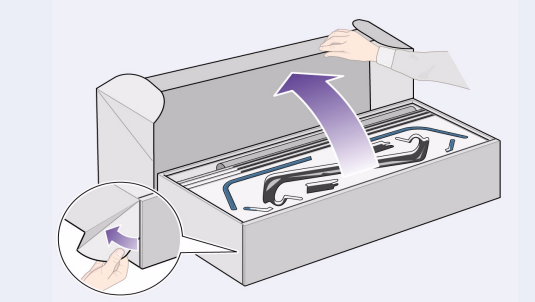

3 –E+/A0+ 크기 모델이거나 받침대 부속품이 장착된 D/ A1 크기 모델의 경우,

**3- 받침대가 없는 D/A1 크기 모델의 경우에는 4페이지 의 6단계:**가...

 3. 받침대조립 (E+/A0+
 D/A1

1–용지함에서 받침대를 분리합니다.

. .

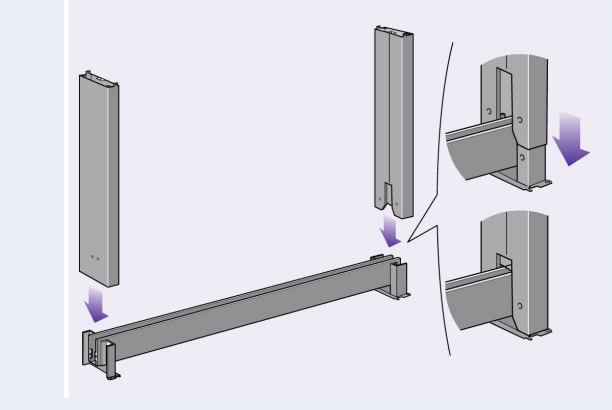

**2 -다리를 가로 버팀대 바깥쪽에 부착합니다.** 가 가

3 –다리에 8개의 나사를 끼웁니다.

.

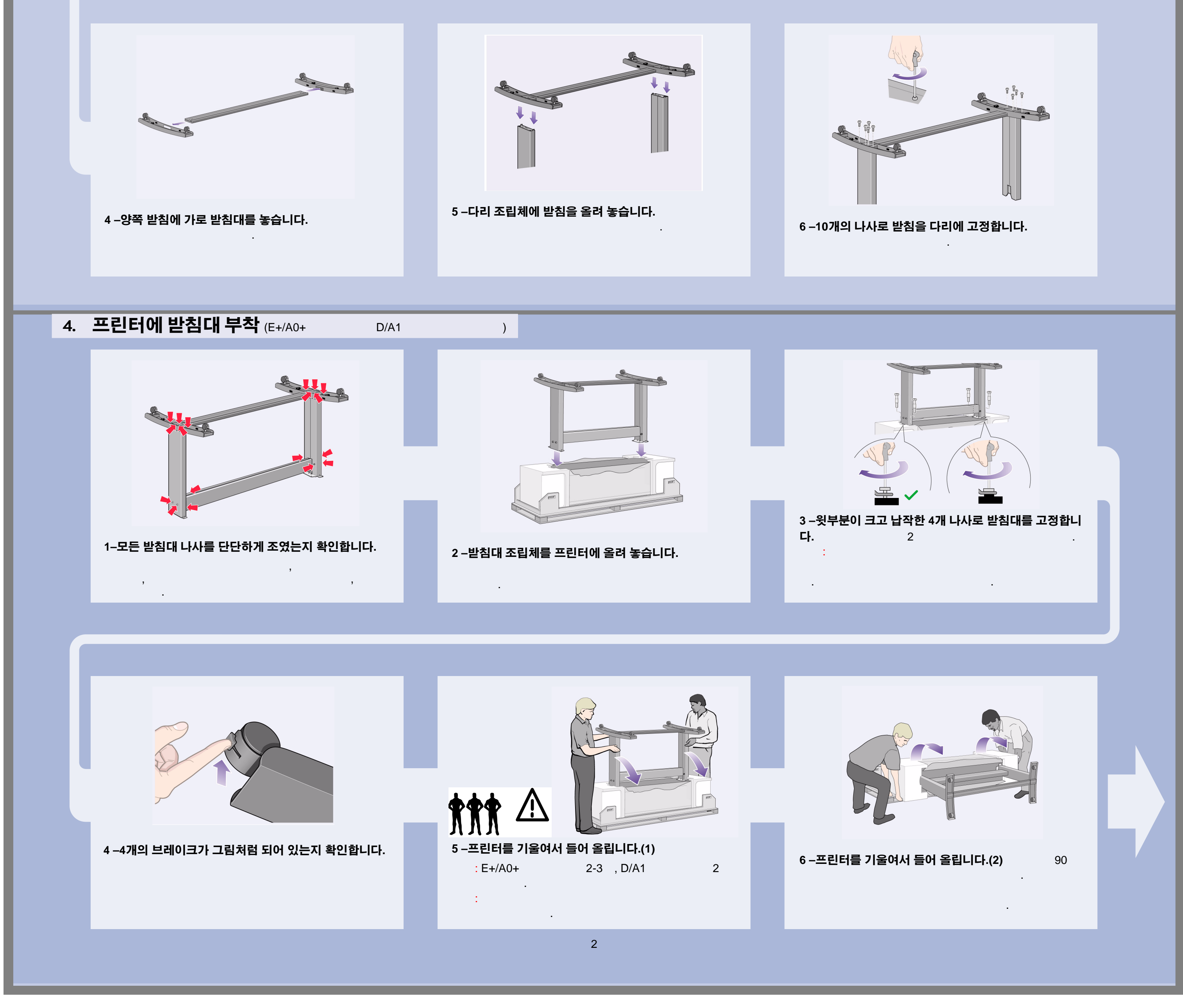

--

⊥| ∅

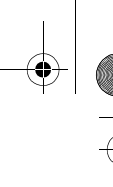

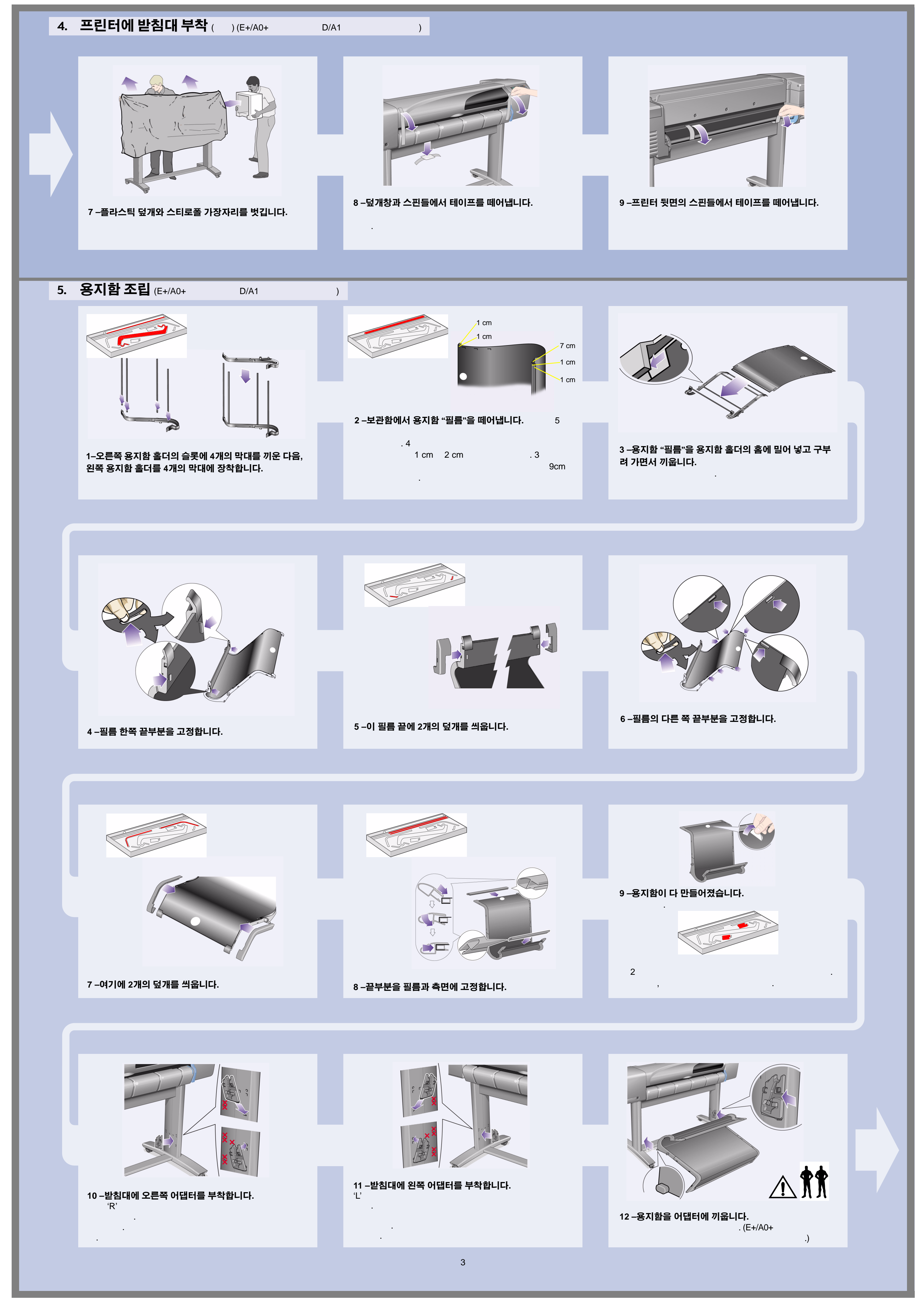

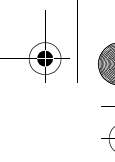

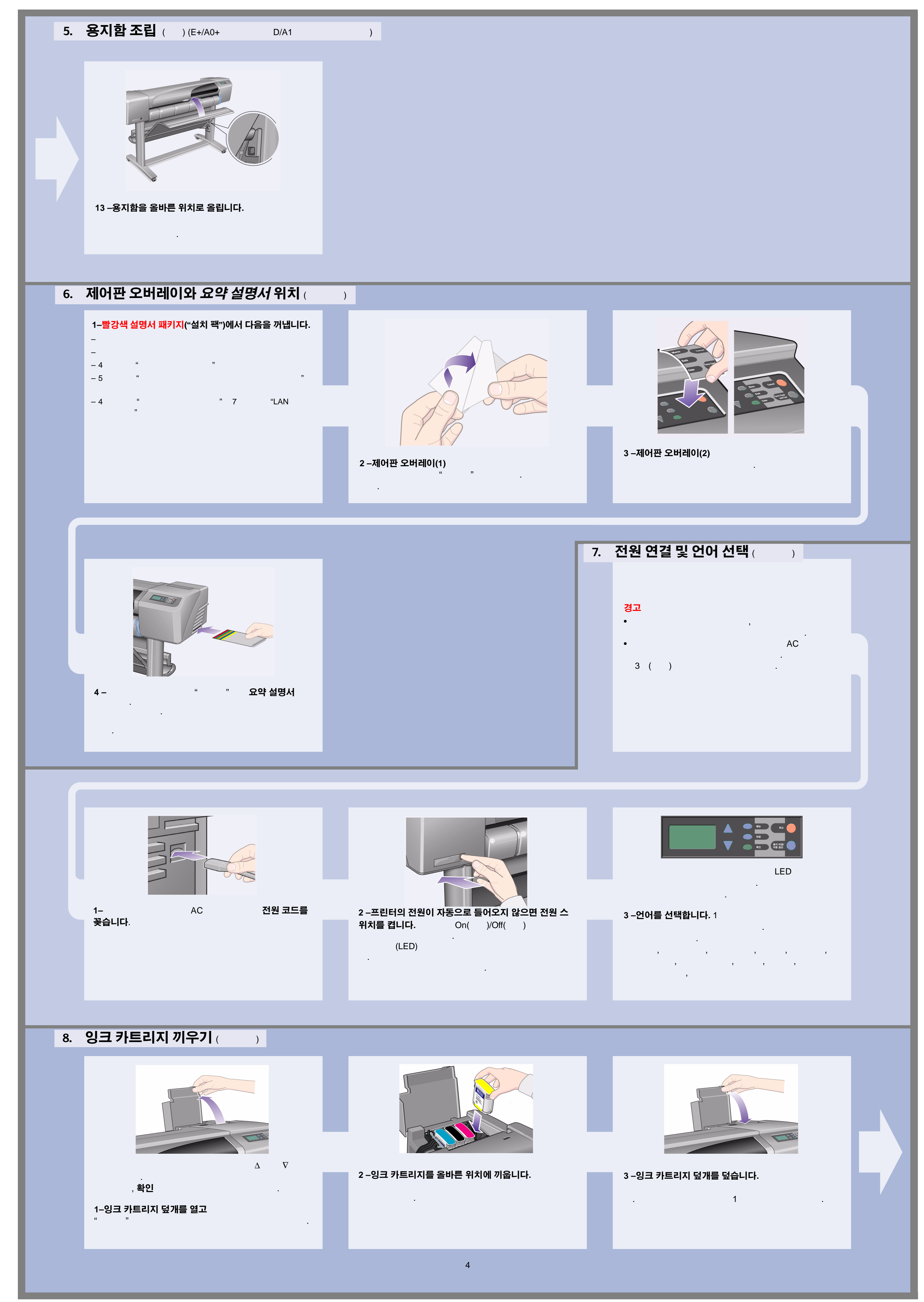

)-\_\_\_\_\_

-

## 9. 초기화 프린트 헤드를 일반 프린트 헤드로 교체 ( )

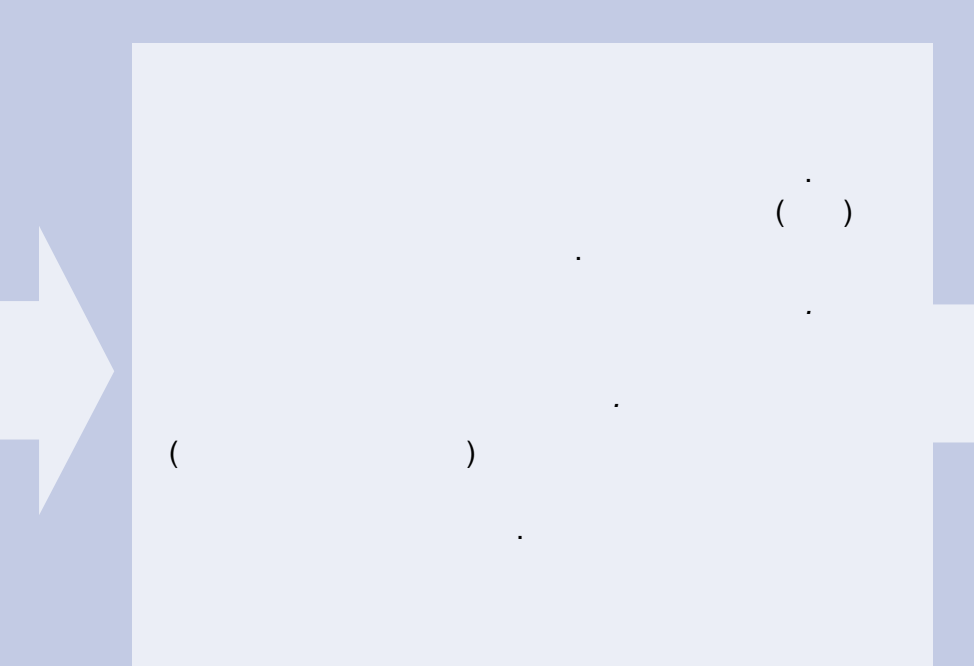

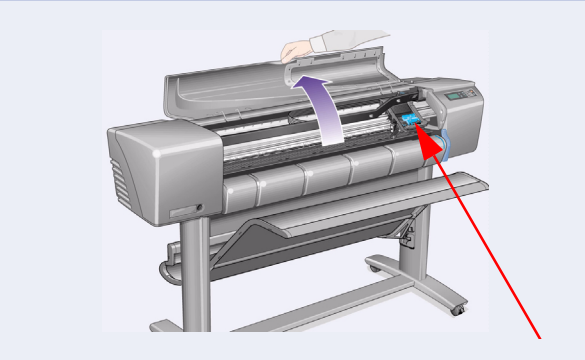

1-제어판의 메시지에 따라 덮개창을 열고 캐리지 어셈 블리를 찾습니다. 가

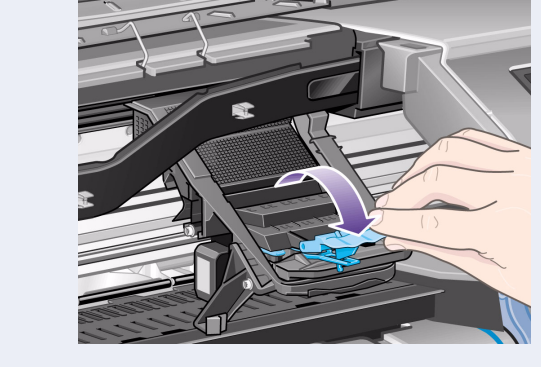

2 –프린트 헤드 덮개의 걸쇠를 풉니다.

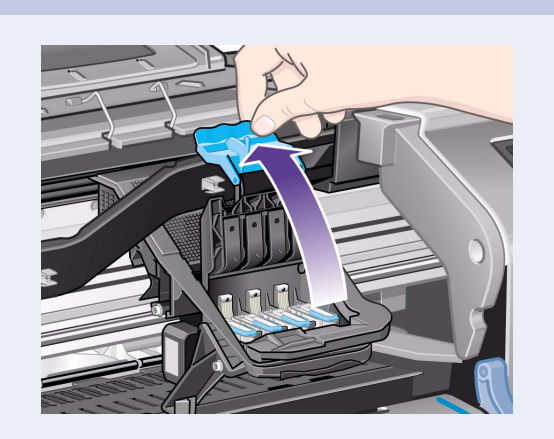

.

3 –프린트 헤드 덮개를 들어 올립니다.

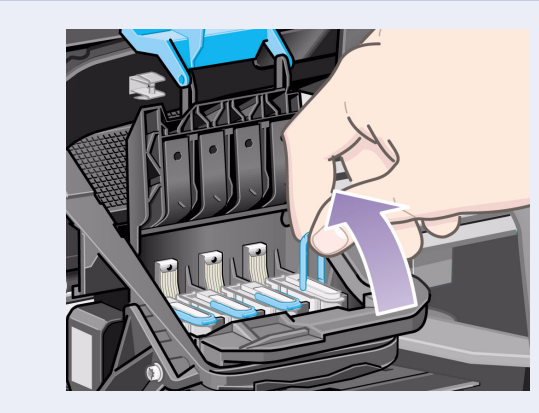

4 -초기화 프린트 헤드를 꺼내려면,

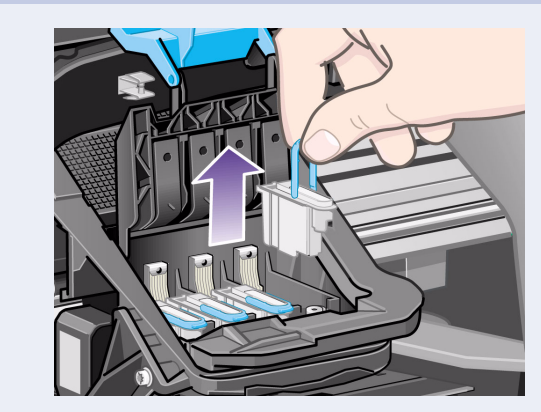

**5 -적당히 힘을 주어서** 가 .

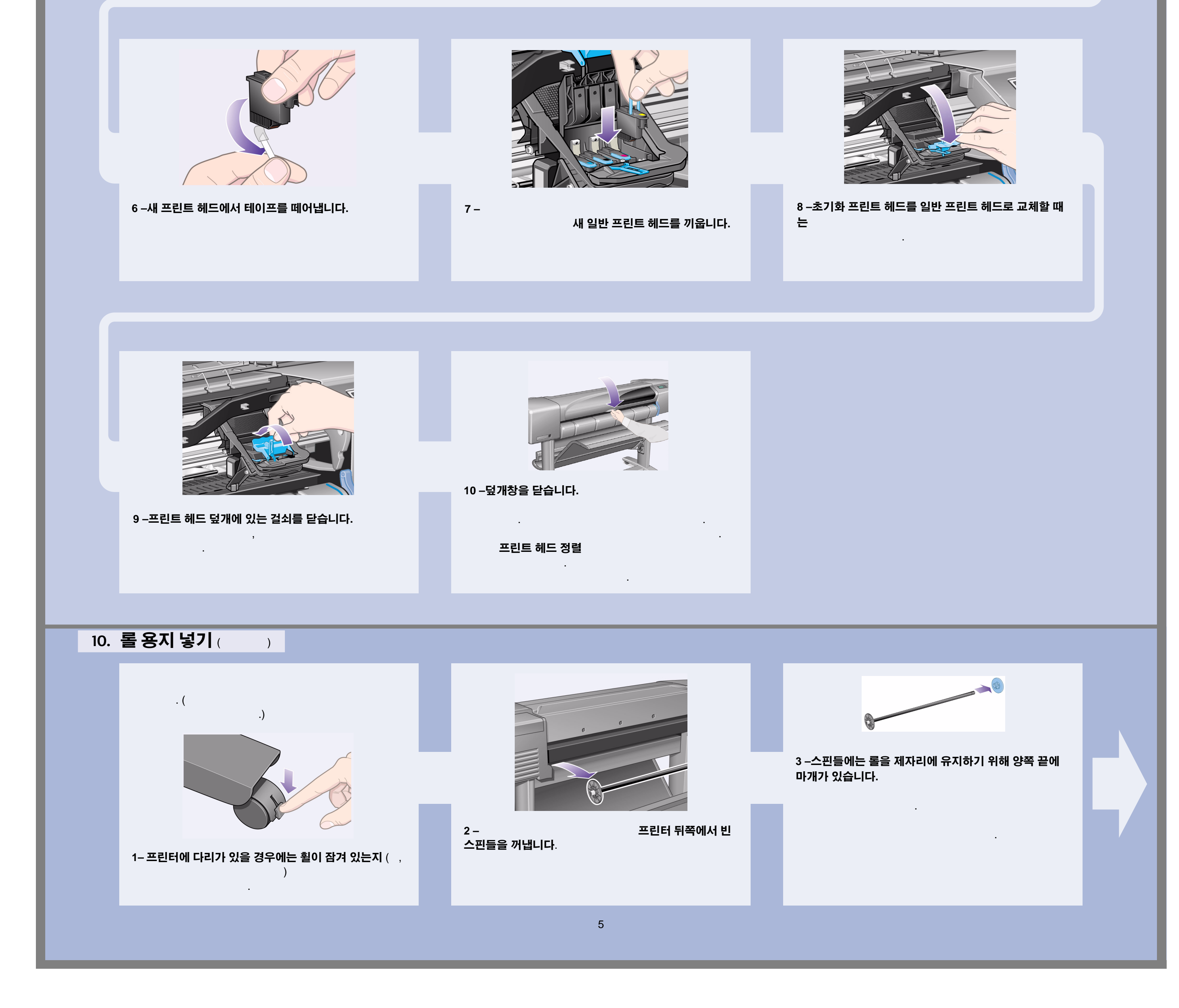

\_ 6

## 10. 롤용지넣기 ( ) ( )

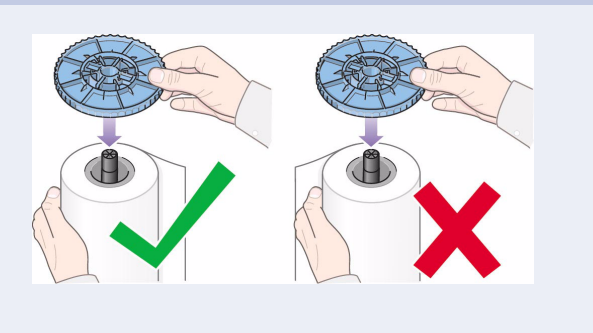

### 4 - 롤 용지를 스핀들에 끼웁니다.

180

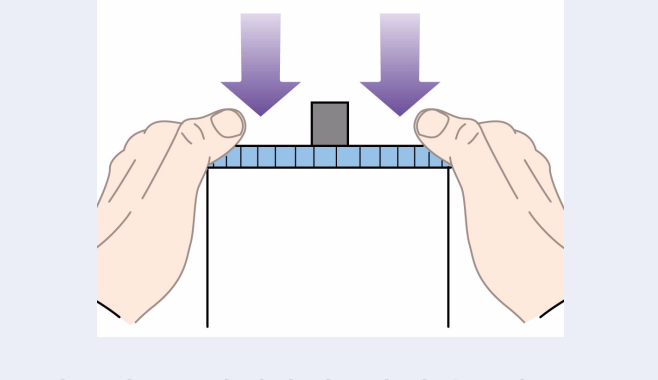

#### 5 –스핀들 위쪽 끝에 탈착 가능한 마개를 끼우고 .

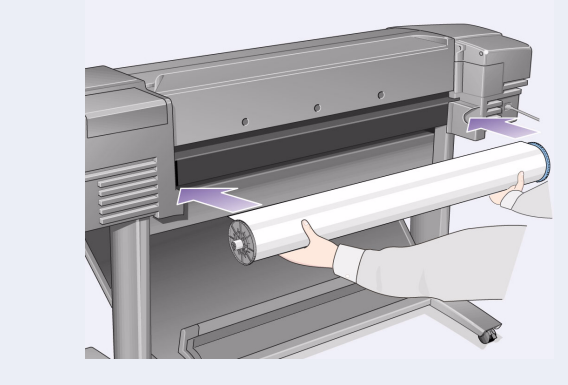

#### 6 –파랑색 롤 마개가 (프린터 뒤에서 보았을 때)

, . •

#### 용지 메뉴 용지 메뉴로 성 가려면 확인 누름 옵 용지 종류 선택 롤 용지 공급중 롤 용지 공급중 임크젯 전용지 후면 슬롯에 용지 넣기 일반 용지 모조 피지 용지 준비 파랑색 레버를 올림 冐 7 –용지를 넣고 프린트 헤드를 정렬하라는 메시지가 제 어판에 나타납니다. 확인 . 롤 용지 (낱장 용지

) 확인  $\Delta$   $\nabla$ .)

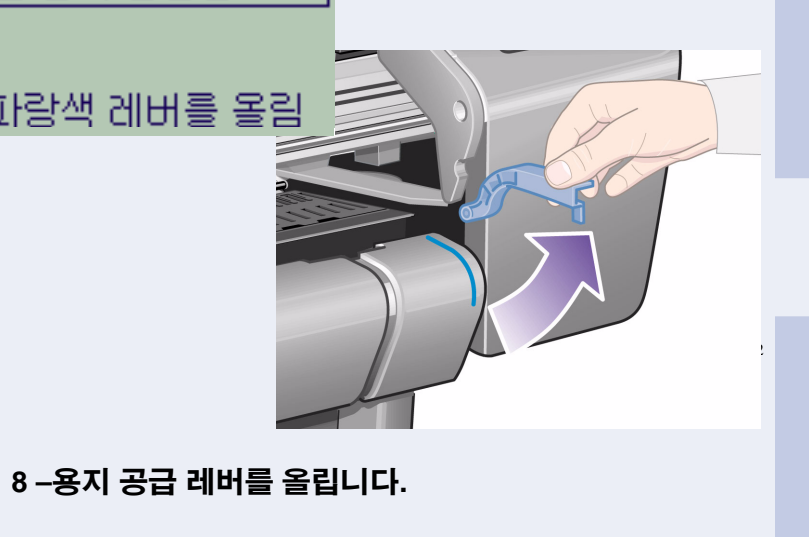

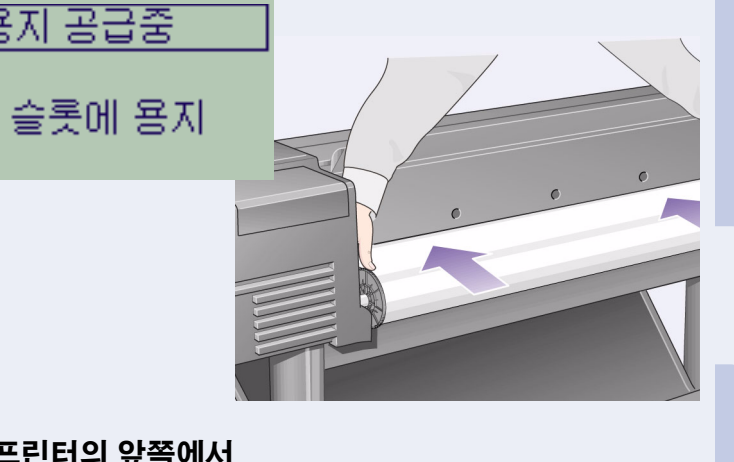

9 –프린터의 앞쪽에서

. (

.)

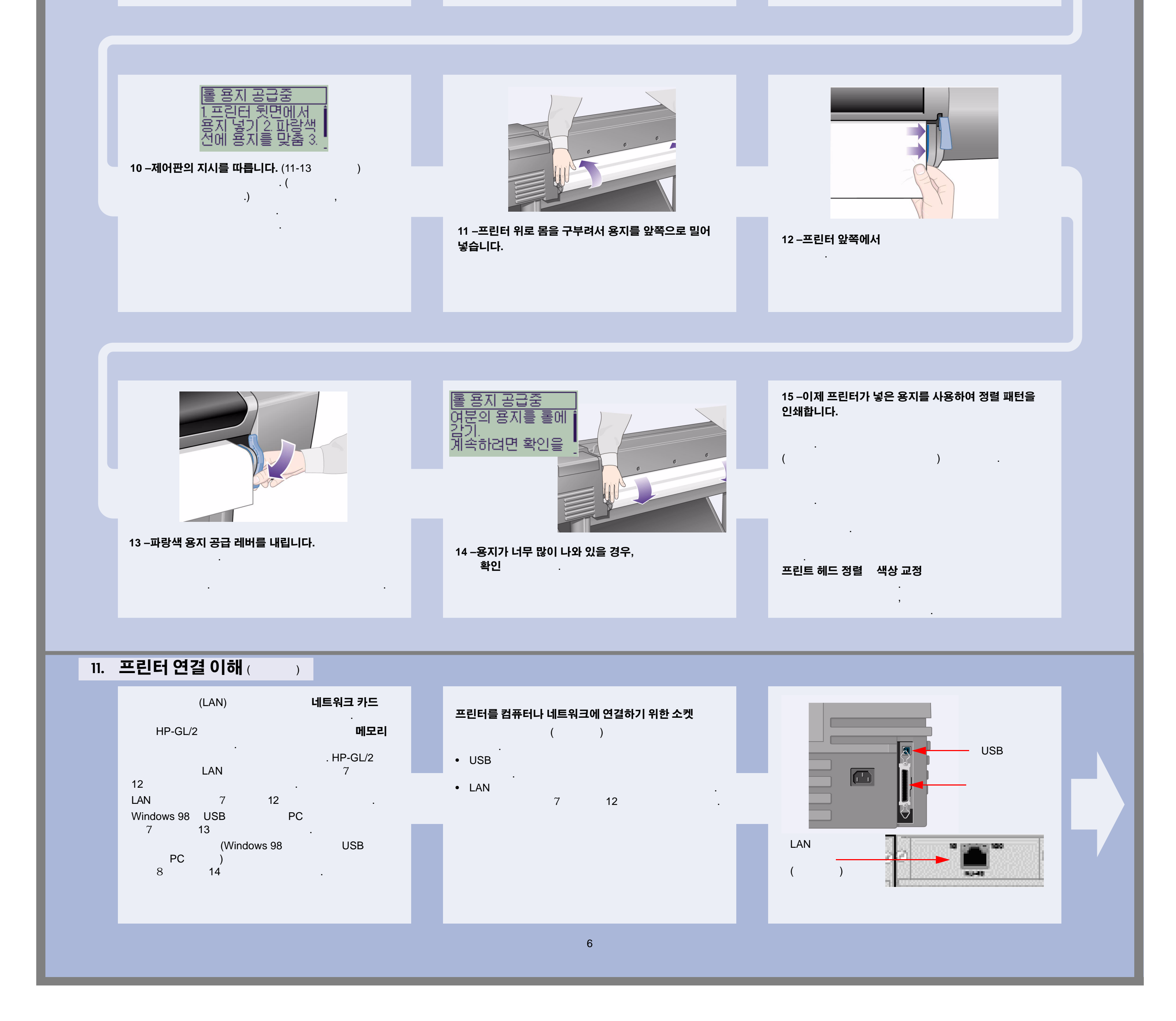

#### 12. LAN 카드 설치 및 연결 ( )

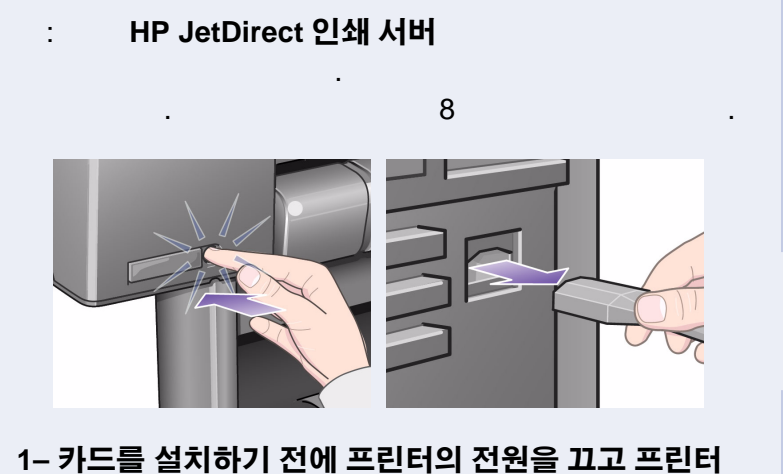

의 전원 플러그를 뺍니다.

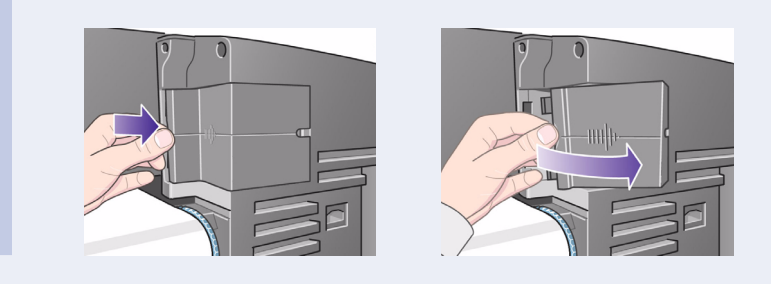

2 -플라스틱 덮개의 고정된 부분을 풀고 프린터 뒷면 왼 쪽에서 떼어냅니다. LAN 가 . 가 가 a. b. 가

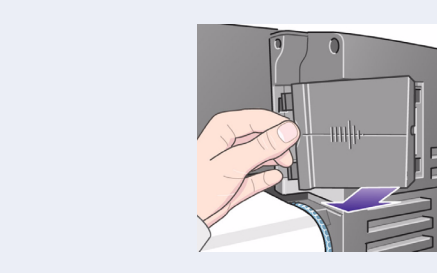

3 – 덮개를 완전히 떼어냅니다. LAN 가 . LAN ), LAN

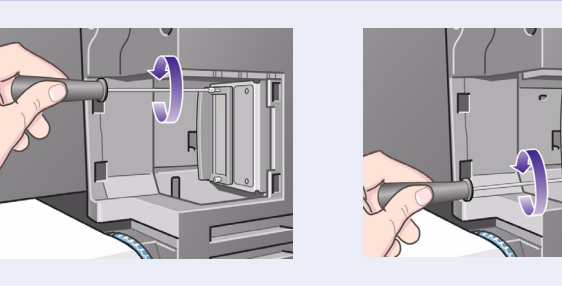

4 –LAN 카드(또는 액세서리 카드)를 끼우려면 해당 슬롯의 금속 덮개를 떼어내야 합니

다.

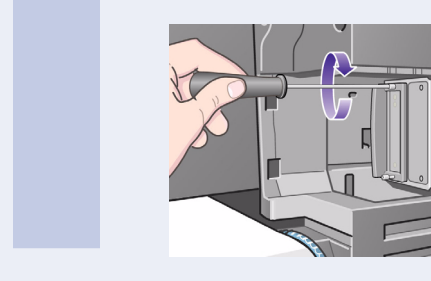

5 – 카드를 끼웠으면 (

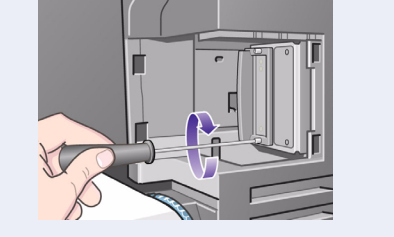

) 나사 두 개

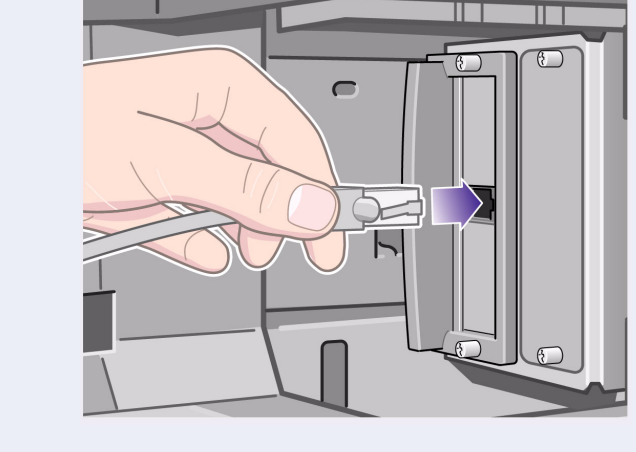

6 –LAN 케이블을 LAN 카드에 끼웁니다. – 가 .

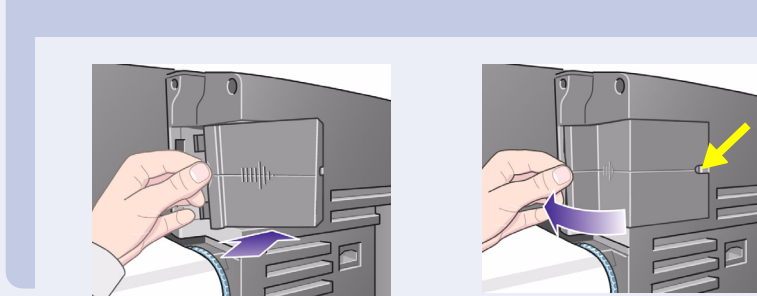

스틱 덮개를 제자리에 다시 끼워 넣습니다.

)

| 8 –네트워크 프린터: |  |
|--------------|--|
|              |  |

| •            | 설정 |  |
|--------------|----|--|
| • I/O 설정     | 확인 |  |
| • 카드 ID      | 확인 |  |
| MAC=xxxxxxxx |    |  |

| 이제 프린터의 하드웨어 조립 및 설치를 완료했습니다. |                        |  |  |
|-------------------------------|------------------------|--|--|
| Windows 98                    | 가 USB(Universal Serial |  |  |
| Bus)                          | 13                     |  |  |
| . LAN 케이블                     |                        |  |  |
| 7                             | 'F .                   |  |  |
|                               |                        |  |  |

이제 소프트웨어 설치를 시작할 준비가 되었습니다.

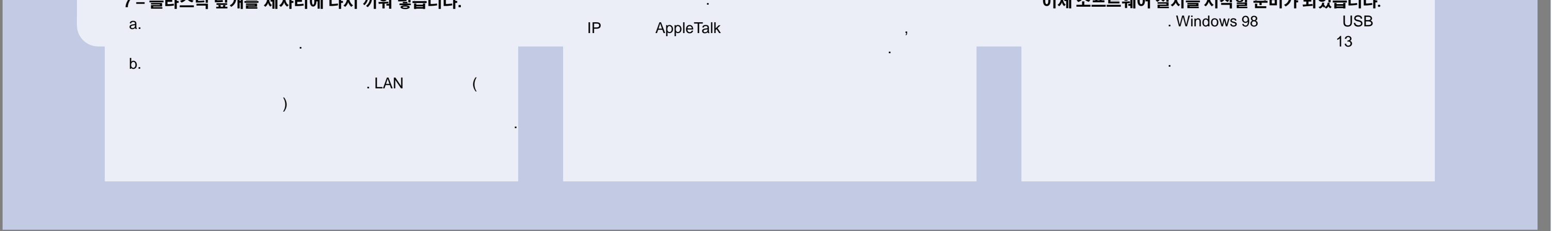

## 13. USB 연결 사용 (Windows 98

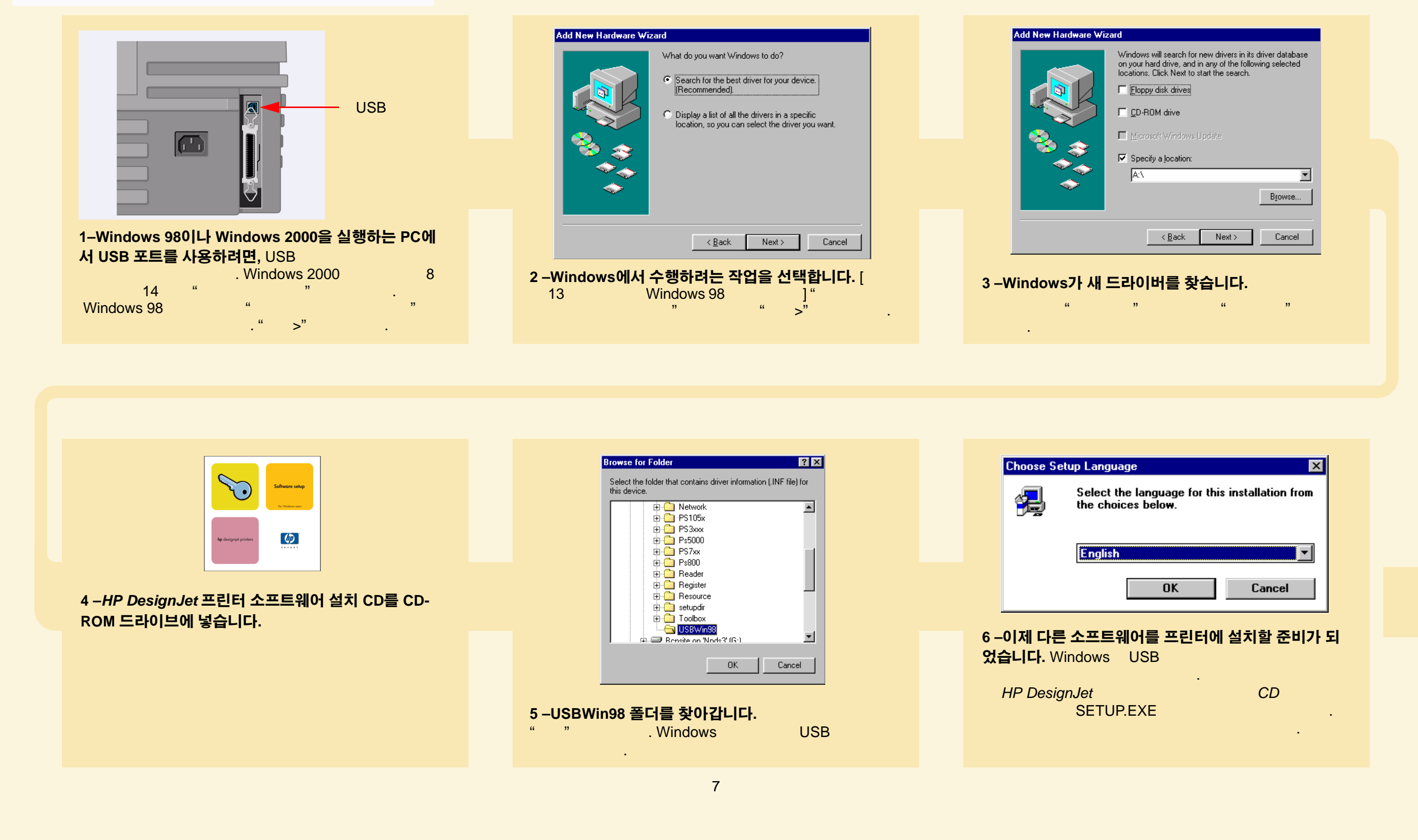

poster4.fm Page 8 Wednesday, July 5, 2000 9:10 PM

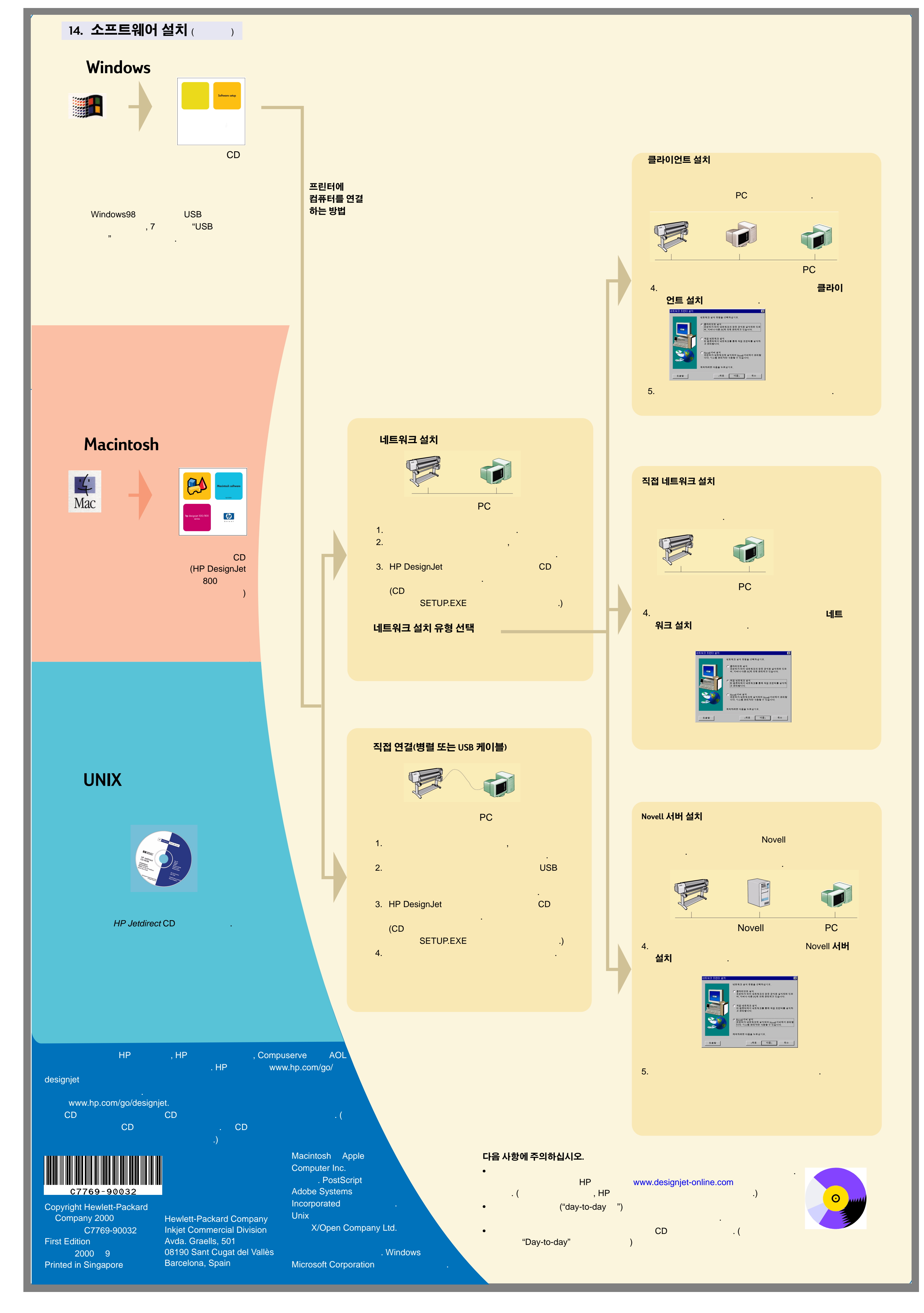

ب ل ا